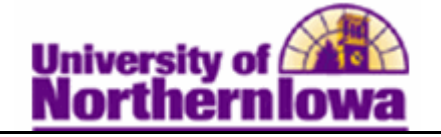

## **Canceling a Student Payment Plan**

**Purpose:** A student may enroll in more than one payment plan in error. Students cannot cancel a payment plan via Student Services Center, they must request OBO cancel the incorrect payment plan and waive the additional \$20 fee.

The following instructions describe how to cancel a student payment plan.

| Step | Action                                                                                                    |
|------|----------------------------------------------------------------------------------------------------|
| 1.   | First verify with the student which payment plan they wish to keep.Navigate to Assign: Select Main Menu > Student Financials > Payment Plans> Payment Plan > AssignFavoritesMain Menu > Student Financials > Payment Plans > Payment Plan > Assign |
|      | Payment Plan     Enter any information you have and click Search. Leave fields blank for a list of all values.     Find an Existing Value     Add a New Value                                                                                      |
|      | Maximum number of rows to return (up to 300): 300<br>Business Unit: = 	UNICS<br>ID: begins with 	UNICS<br>Contract Number: begins with 	UNICS<br>Search Clear Basic Search Save Search Criteria                                                    |
| 2.   | On the <i>Find an Existing Value</i> tab, enter the student's id.<br><i>Result:</i> All payment plans the student is enrolled in will display.<br>Search Results                                                                                   |
|      | First I-2 of 2 Last   Business Unit ID Contract Number   UNICS 260560 2012_FALL_11_5_PYMTS 1   UNICS 260560 2012_FALL_11_3_PYMTS 1                                                                                                    |

| Step | Action                                                                                        |
|------|-----------------------------------------------------------------------------------------------|
| 3.   | Click the payment plan you wish to cancel.                                                    |
|      | Payment Plan                                                                                  |
|      | Enter any information you have and click Search. Leave fields blank for a list of all values. |
|      |                                                                                               |
|      | Find an Existing Value Add a New Value                                                        |
|      | Maximum number of rows to return (up to 300): 300                                             |
|      | ID: begins with $-260560$                                                                     |
|      | Contract Number: begins with -                                                                |
|      |                                                                                               |
|      | Search Clear Basic Search E Save Search Criteria                                              |
|      |                                                                                               |
|      | Search Results                                                                                |
|      | View All First 1-2 of 2 Last                                                                  |
|      | Business Unit ID Contract Number TP Sequence Number                                           |
|      | UNICS 260560 2012_FALL_11_3_PYMTS 1                                                           |
|      |                                                                                               |
|      | Result: The Payment Plan 1 tab displays.                                                      |
| 4.   | Click the <i>Payment Plan 2</i> tab.                                                          |
| 5.   | Select the <b>Waive Fee</b> checkbox.                                                         |
|      | Waive Fee                                                                                     |
|      | <b>Note:</b> You must do this first $-$ before updating the status, otherwise the checkbox    |
|      | will be unavailable.                                                                          |
| 6.   | Update the <b>Status</b> to <i>Cancelled</i> .                                                |
|      |                                                                                               |
|      | Status: Cancelled                                                                             |
| 7.   | Click the <b>Post</b> button.                                                                 |
|      | Post                                                                                          |
| 8.   | Click the <b>Save</b> button.                                                                 |